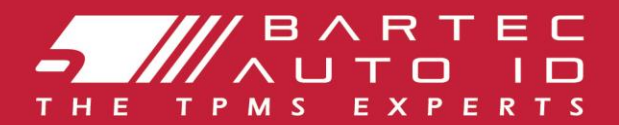

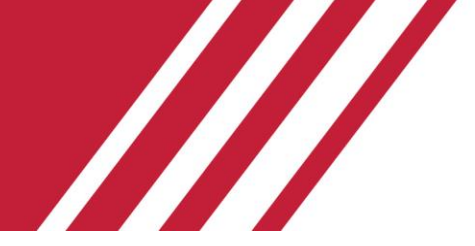

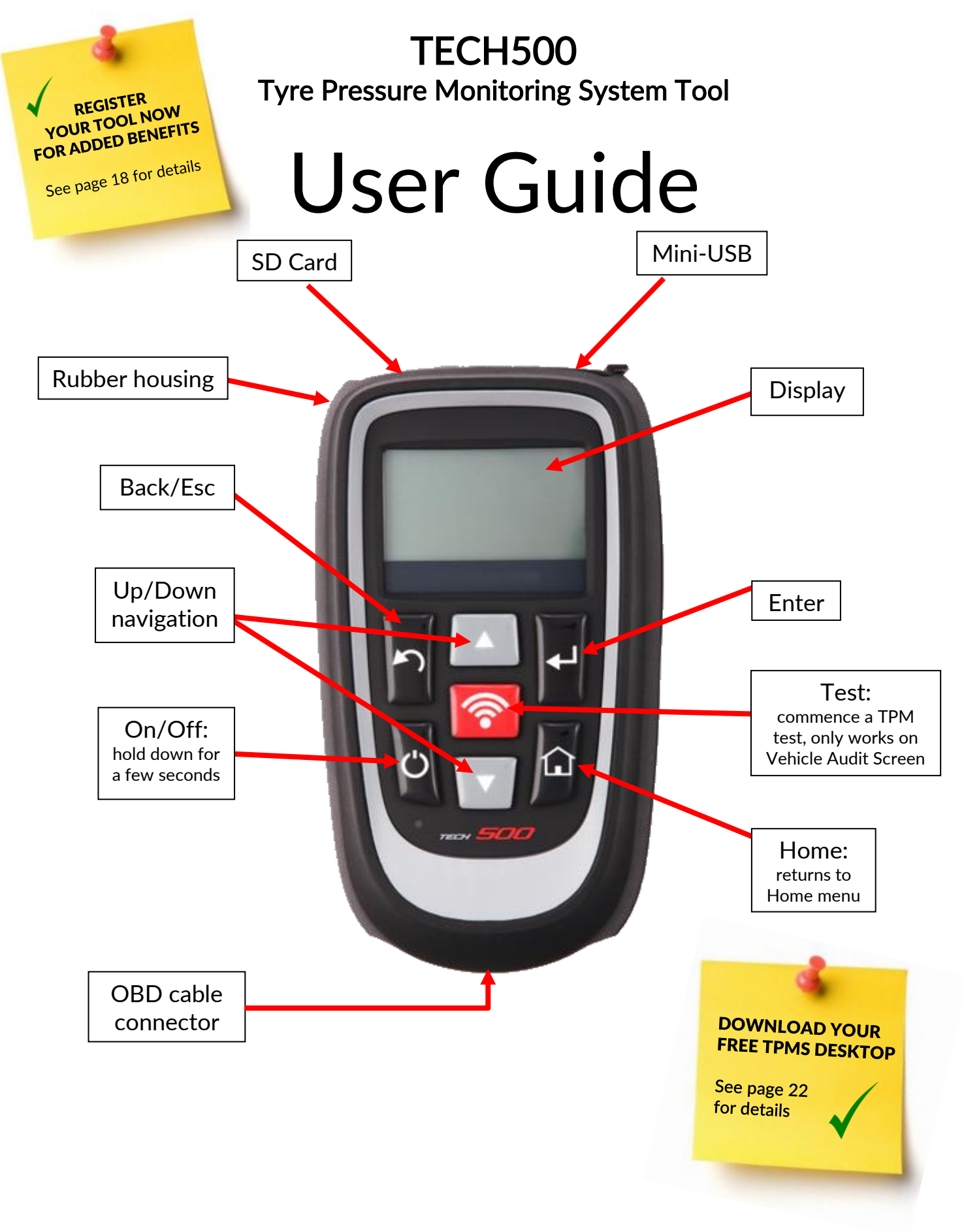

## FOREWORD

Thank you for choosing the TECH500. This manual will help you get your tool up and running and explains how to get the most out of all its great features.

Please become fully familiar with the instructions in this user's manual. It should be kept ready to hand for consultation whenever required.

If you need further assistance, please visit the support pages on the Bartec Auto ID website at www.bartecautoid.com

# LIST OF CONTENTS

| Foreword                                | 2  |
|-----------------------------------------|----|
| LIST OF CONTENTS                        | 3  |
| IMPORTANT NOTICES                       | 4  |
| SAFETY PRECAUTIONS                      | 4  |
| BEFORE GETTING STARTED                  | 6  |
| KIT COMPONENTS                          | 6  |
| CHARGING TOOL                           | 7  |
| Power ON/OFF Sequence                   | 7  |
| Home Menu                               | 7  |
| SELECT VEHICLE                          | 7  |
| 1/6 CHECK SENSOR                        | 8  |
| 2/6 PROGRAMMABLE SENSOR                 | 10 |
| 3/6 RELEARN                             | 12 |
| 4/6 OBD DIAGNOSTICS                     | 13 |
| 5/6 TECHNICAL INFORMATION               | 14 |
| 6/6 REVIEW VEHICLE DATA                 | 15 |
| RECENT VEHICLES                         | 15 |
| VEHICLE DATA                            | 16 |
| Τοοικιτ                                 | 16 |
| MY TOOL                                 | 17 |
| REGISTRATION                            | 18 |
| UPDATING THE TOOL VIA USB CABLE         | 20 |
| UPDATING YOUR TOOL VIA WIFI             | 21 |
| CHANGING FROM EU TO US VEHICLE COVERAGE | 21 |
| ТРМЅ DESKTOP                            | 22 |
| APPENDIX                                | 24 |
| TECHNICAL SPECIFICATION                 | 25 |
| BARTEC PRODUCT RANGE & ACCESSORIES      | 26 |

#### SAFETY DEFINITIONS

All **Danger**, **Warning**, **Important**, and **Note** messages must be followed for your safety. These safety messages are in the following form

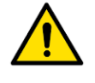

DANGER: Means you may risk possible loss of life.

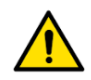

WARNING: Means you may risk possible bodily harm.

**CAUTION:** Means you risk damage to the vehicle or the tool.

These safety messages cover situations Bartec is aware of. Bartec cannot know, evaluate and advise you as to all the possible hazards. You must be certain that any conditions or service procedures encountered do not jeopardise your personal safety.

#### COPYRIGHT

No part of this manual may be reproduced, stored in a retrieval system or transmitted, in any form or by any means, electronic, mechanical, photocopying, recording, or otherwise, without the prior written permission of Bartec.

#### DISCLAIMER

All information, illustrations, and specifications contained in this technical instruction manual are based on the latest information available at the time of publication. The right is reserved to make changes at any time without obligation to notify any person or organization of such revisions or changes. Further, Bartec shall not be liable for errors contained with the furnishing, performance or use of this material.

## SAFETY PRECAUTIONS

Read carefully the installation, operating and maintenance instructions in the Operator's manual.

Do not allow unqualified persons to use this equipment. This will prevent injury to persons and damage to the equipment.

The work place must be dry, sufficiently lit and well ventilated.

Do not forget that breathing carbon monoxide (odourless) can be very dangerous and even fatal.

#### When working on the vehicle:

- Wear suitable clothing and act in such a way as to prevent industrial accidents.
- Before starting, check to be certain the gear shift is in neutral (or in PARK (P) if the transmission is automatic) and put the handbrake on and check to be sure the wheels are completely locked.
- Do not smoke or use naked flames when working on a vehicle.
- Wear safety glasses to protect your eyes from dirt, dust or metal chips.

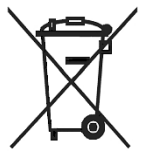

### Disposing of equipment

- Do not dispose of this equipment as miscellaneous solid waste but arrange to have collected separately.
- The re-use or correct recycling of electronic equipment (EEE) is important in order to protect the environment and human health.
- In accordance with European Directive WEEE 2012/16/EU, special disposal points are available for waste electrical and electronic equipment.
- Public administrators and producers of electrical and electronic equipment are involved in facilitating the re-use and recovery of waste electrical and electronic equipment through these collection activities and use of appropriate planning arrangements.
- Unauthorised disposal of waste electrical and electronic equipment is punishable by law with appropriate penalties.

#### Disposing of batteries

- The Tech 500 contains a Lithium Polymer rechargeable battery which is not accessible to the user.
- Batteries must be recycled or disposed of properly. Do not throw batteries away as part of normal refuse disposal.
- Do no throw batteries on to an open fire

#### Correct use of the tool

- Do not expose the tool to excessive moisture.
- Do not use the tool near sources of heat or polluting emissions (stoves, ovens, etc.).
- Do not drop the tool.
- Do not allow the tool to come into contact with water or other liquids.
- Do not open the tool or attempt to perform maintenance or repair operations on any internal parts.
- You are advised to keep the packaging and to re-use it if the tool is moved to another site.

#### When using the tool remember:

• Do not subject the tool to magnetic or electric interference.

#### Reception, maintenance and guarantee:

Inspect the tool when delivered. Damage sustained during shipment is not covered by the guarantee. Bartec will accept no responsibility for material or bodily harm resulting from inappropriate use of the product, failure to maintain it, or incorrect storage conditions. Bartec provides training for clients desirous of acquiring the knowledge required for the correct use of its products.

Only personnel authorized by Bartec are permitted to make any repairs that may be necessary. This tool is guaranteed against any manufacturing fault for 12 months as of date of invoice (parts and labour) only if product has been correctly used. Serial number must stay readable and proof of purchase must be retained for presentation upon request.

Bartec Auto ID Ltd Unit 9 Redbrook Business Park Wilthorpe Road Barnsley S75 1JN +44 (0) 1226 770581

# BEFORE GETTING STARTED

### 1. Charging

NOTICE: Only use the power supply or USB cable that is included in the TECH500 tool kit to charge this tool. The use of un-approved power supplies may damage it and will void the tool warranty.

### 2. Registration

The Bartec TECH500 can be registered at <u>https://tools.bartecautoid.com/</u>. Follow the onscreen prompts filling in the information and tool serial number. A valid serial number and supplier is required to process the registration, which can take up to 24hrs once submitted.

#### 3. Update

Once the tool is registered, verify the software level loaded to the level available online and update the tool if necessary.

## KIT COMPONENTS

The **TECH500SDE** kit inside the tool box includes:

- TPMS activation tool
- OBD II cable
- USB cable
- Battery charger
- Bluetooth Stick
- User Manual

#### Identifying Kit Components and Features

The TECH500SDE tool is battery operated and generates a low-frequency magnetic field to activate tyre sensors. It receives UHF radio signals from the tyre sensors typically at 434MHz.

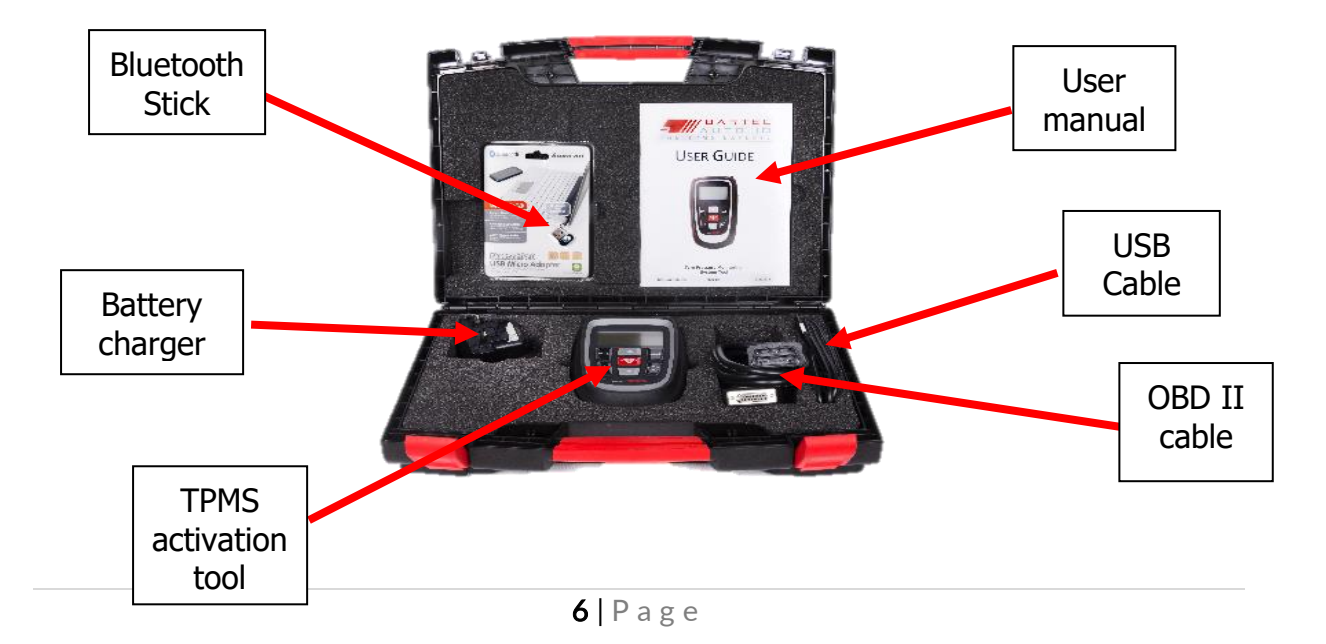

# **CHARGING TOOL**

The TECH500 is shipped with a charged battery. It is recommended that the tool is charged **2+ hours** before first use. For optimum performance, always keep it sufficiently charged.

When there is an insufficient amount of power remaining in the battery, the TECH500 will flash its battery icon for two seconds, save all of the TPM Data and then power itself off.

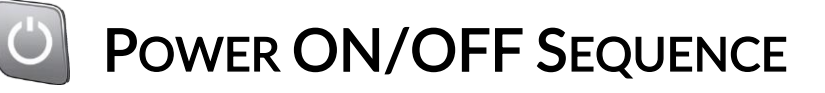

Auto power off is after 5 minutes of inactivity.

The unit automatically powers up when the charger or USB port is in use – auto power off is not operational. The tool cannot be operated when plugged in.

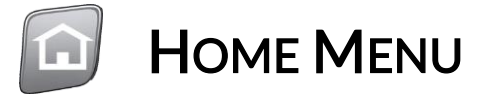

| Select Vehicle         | Used to start a new Service                               |
|------------------------|-----------------------------------------------------------|
| <b>Recent Vehicles</b> | Used to resume an incomplete service                      |
| Vehicle Data           | Used when reviewing read data                             |
| Toolkit                | Used to test the remote car key or to use the UHF Monitor |
| My Tool                | Used for settings and tool information                    |

## SELECT VEHICLE

To start a new service and see all service functions available for the car that needs TPMS maintenance, press "Select Vehicle" in the Main Menu and continue with choosing the required make, model and year combination.

**Enter Vehicle Registration:** This can be enabled or disabled in My Tool > Workflow. *To verify the year of manufacturing, it is possible to use the VIN. See Appendix A – page 24* 

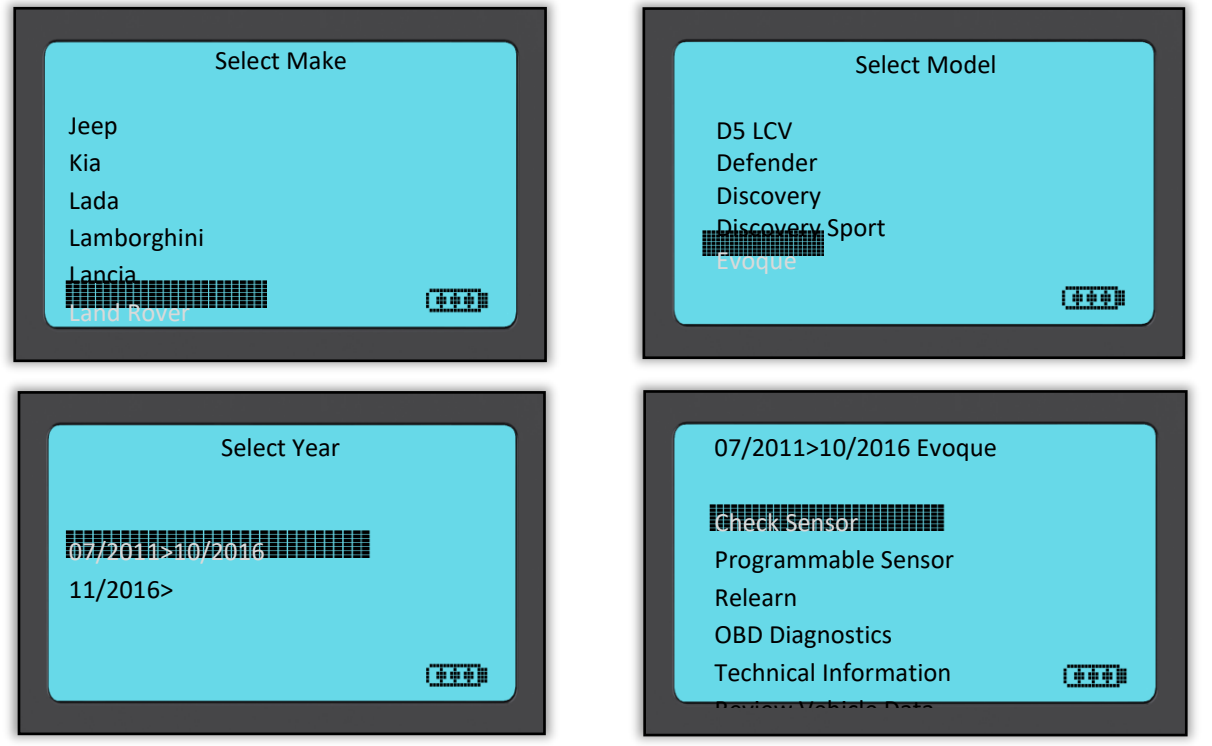

The service menu consists of the following points and will only show functions that are applicable for the preselected make model year combination. All captured data will be stored automatically.

# 1/6 CHECK SENSOR

Use this function to test the fitted sensors before continuing with further steps.

#### LF activated sensors

To test a sensor the tool should be placed alongside the valve stem and the 'Test' key pressed.

#### **Tool Positioning**

Do NOT touch the metal rim. The tool needs to point through the rubber at the sensor.

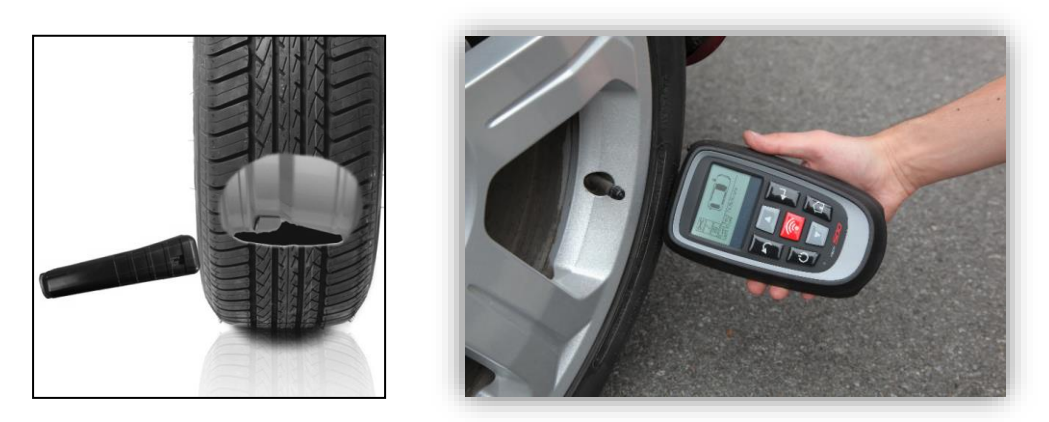

(Note: with Ford Banded sensors the tool should be held 180°/opposite from the stem's position)

#### Non-LF activated sensors (some Beru sensors up to 2009)

If the tool requires rapid tyre deflation (of the order of 10psi or 0.5bar), then deflate the tyre and place the tool alongside the stem while pressing the test key.

During testing, the screen confirms the sensor type being tested and displays a progress bar. Different makes of Sensors respond at different speeds/ time intervals.

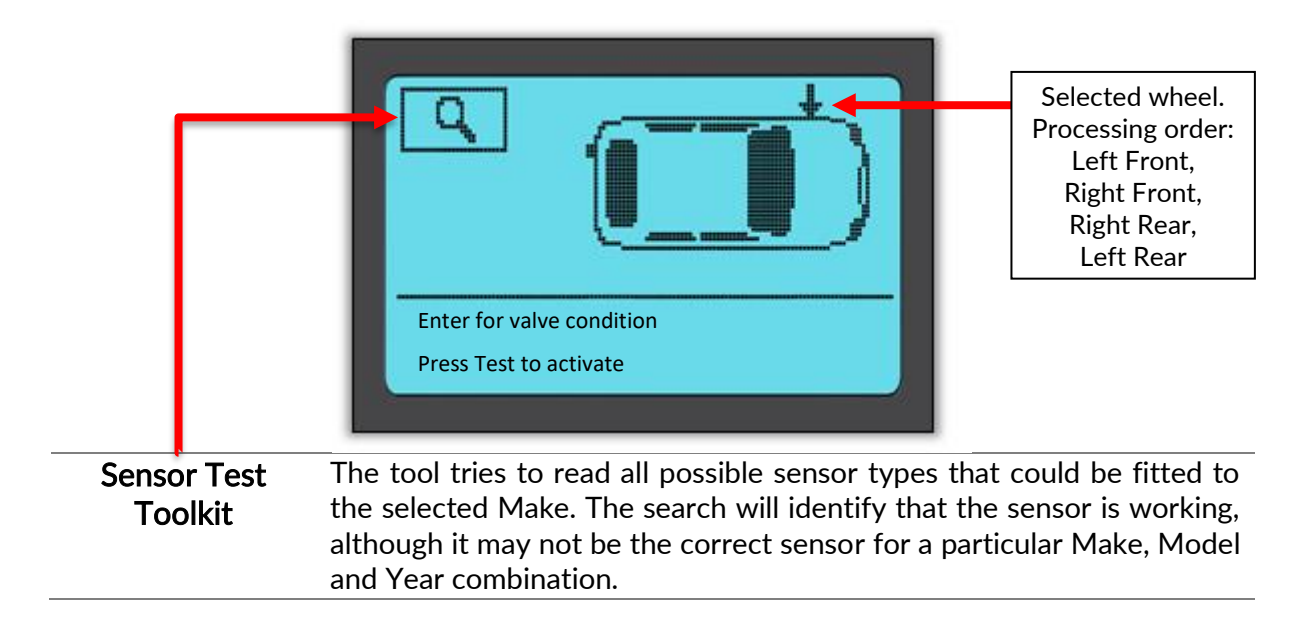

## Possible Reading Scenarios

**Note** that if a faulty Sensor has been replaced, some method of relearn procedure will need to be followed, as explained later in this manual.

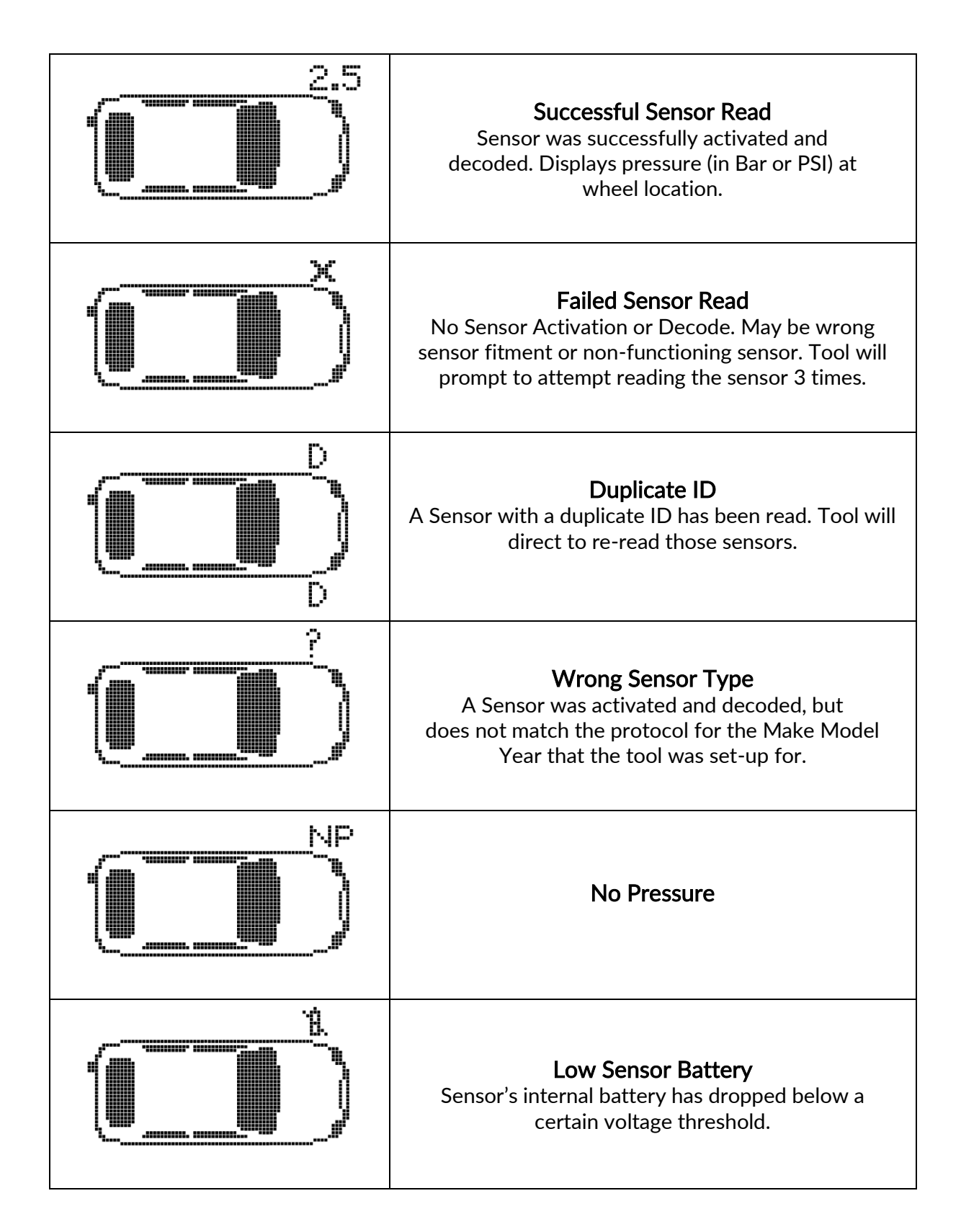

### Valve Condition

Press enter at the particular wheel position to select the Valve condition.

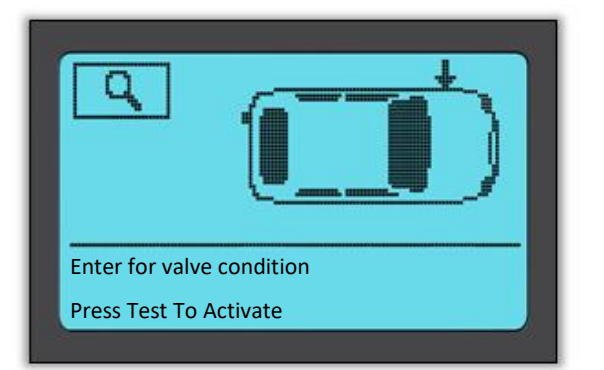

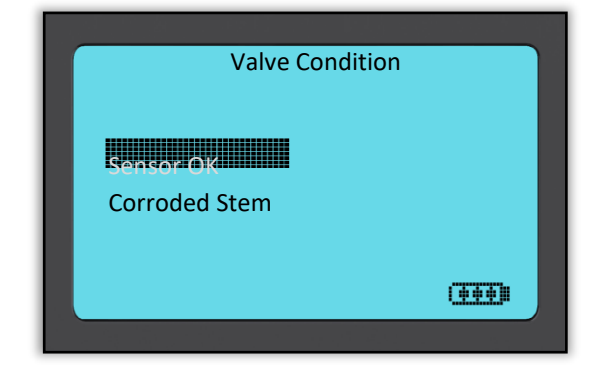

### Successful Sensor Read

When all four wheels have been read, the tool will automatically save all Data and come up with the following three options.

| Send     | Sends the data to the Service Centre or TPMS Desktop                                |
|----------|-------------------------------------------------------------------------------------|
| Print    | Sends the data immediately to the Bluetooth printer that will print out the report. |
| Continue | Will let you exit the menu to continue with further steps                           |

# 2/6 PROGRAMMABLE SENSOR

The "Programmable Sensor" Point on the service menu enables the function of programming aftermarket replacement sensors like the HUF IntelliSens or the Schrader EZ-sensor. Even when they are already mounted in a wheel or programmed to another vehicle. The user can choose from a selection of sensors which match the preselected MMY.

| 03/2014>12/2018 C Class | Universal Sensors                                                                                    |
|-------------------------|----------------------------------------------------------------------------------------------------|
| Check Sensor            | Universal Sensors                                                                                    |
| Programmable Stansor    | Huf intelliSens UVS                                                                                  |
| Relearn                 | Huf IntrIliSens ECS                                                                                  |
| OBD Diagnostics         | ProSens                                                                                              |
| Technical Information   | UniSens by repstar                                                                                   |
| Powiew Vehicle Data     | Alligator sens.it                                                                                    |
| Select Sensor Type      | EZ-sensor Clamp-in 2020<br>Create ID<br>Copy/Clone ID<br>Enter ID Manually<br>Copy Using stored data |

| Copy/Clone Set    | Used to Copy/Clone a winter tyre set with the same ID's as the summer       |
|-------------------|-----------------------------------------------------------------------------|
|                   | tyre set. Requires the reading of the old sensor to program the same ID on  |
|                   | the replacement sensor to avoid the relearning process.                     |
| Create ID         | Used to create a single sensor with a new ID. Can be repeated as many       |
|                   | times as requested. The ID needs to be relearned to the vehicle's ECU. The  |
|                   | following pages will describe this procedure.                               |
| Copy/Clone ID     | Used to Copy/Clone a single ID. Can be repeated as many times as            |
|                   | requested. Requires the reading of the old sensor to program the same ID    |
|                   | on the replacement sensor to avoid the relearning process.                  |
| Enter ID Manually | Used to create a Sensor with a new ID that can be typed in manually. This   |
|                   | option only appears for some sensors. If it is not possible to copy the ID, |
|                   | enter the same ID manually, which is written on the sensors body.           |
| Copy Using        | Gives you the option of using stored IDs either read from the TPMS sensors  |
| stored data       | or from the vehicle OBD                                                     |

The current coverage list is available at <u>www.bartecautoid.com</u>

The user has the option to either create or copy the ID.

Notice: Sensors need to be read before copying.

Sensors that can be programmed by the tool may have slightly different procedures and times.

Recommended sensor position for programming:

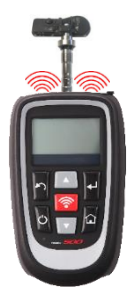

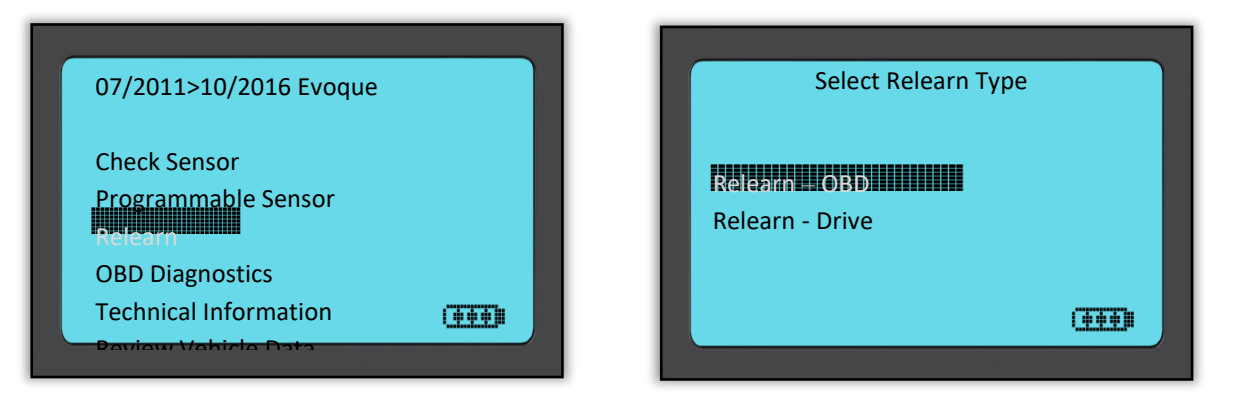

To find out which relearn type is available for a vehicle, just turn on the tool and select Relearn. Or refer to the current coverage list at <u>www.bartecautoid.com</u> > Downloads.

#### **Stationary Relearns:**

Stationary Relearns use the vehicles on-board TPMS system to listen for transmissions from sensors while the vehicle is in a "Learn Mode".

Once the vehicle is in Learn Mode, use the tool to activate the sensors. The vehicle will listen for the sensor IDs and learn them to the vehicle.

#### Active (Drive) Relearns:

Some vehicles can be reset by driving. Refer to the on-screen relearn procedures for details on how far/long to drive. It can take up to 20 minutes to relearn the sensor IDs.

#### **OBD Relearns:**

OBD connection allows the TECH500 to directly program the vehicle electronics module with sensor IDs.

Note that not all vehicles support vehicle communications modes.

OBD can be connected when all sensors are successfully read and the message "All Sensors OK" is displayed.

Please use the "Technical Information" menu and select "View Vehicle Info" to find the OBD location.

#### **Relearn Information:**

This contains extra information about the relearn for the selected vehicle, which can assist you if you have any problems. An example would be for some Toyota and Lexus vehicles which use a summer and winter tyre set.

After selecting a Relearn method, follow the instructions given by the tool to relearn Sensors.

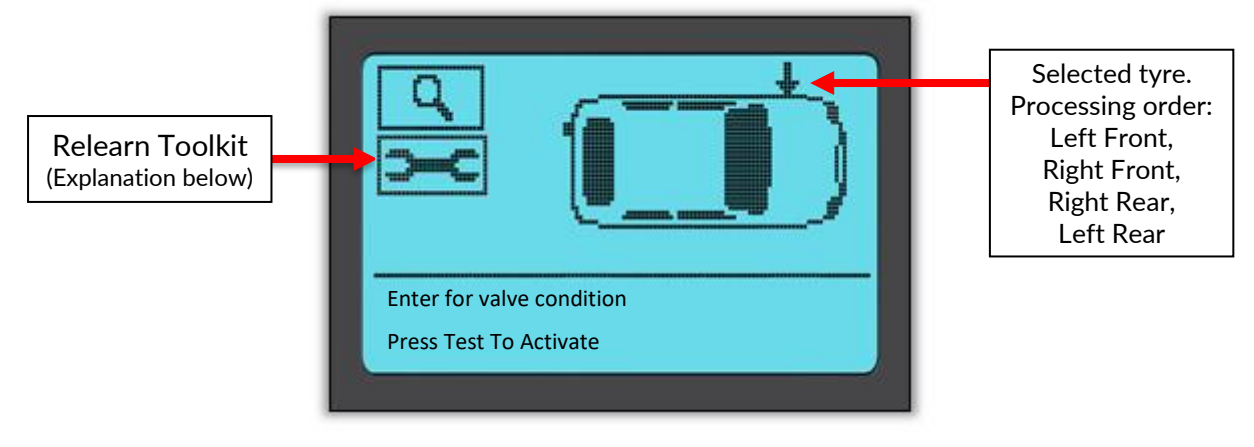

As well as the pressure and temperature, we also display the "mode" of the sensor. In some cases the mode cannot be changed and isn't important, but in some cases it will need to be changed in order for the relearn to work.

For example if sensors for a vehicle show "Park" or "Drive" they are already in the correct mode. Otherwise use the "Set to Park" command in the Relearn Toolkit. If the sensors are shown as Ship, Off or Test mode, put them in Park mode, using the "Set to Park" command in the Relearn Toolkit.

To access the Relearn Toolkit, use the up and down arrows to select the spanner symbol in the top left corner.

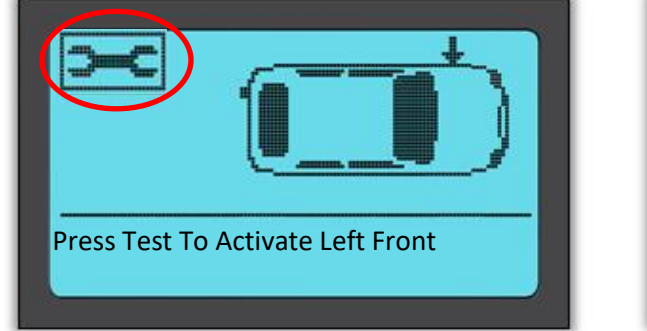

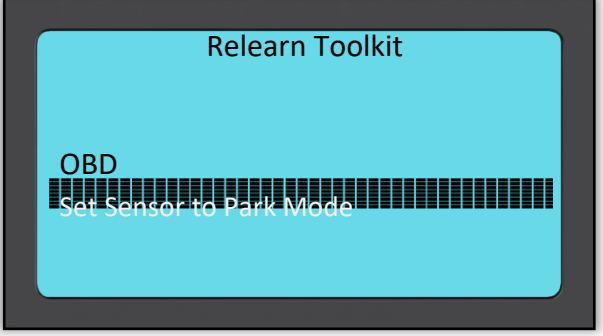

Special service advice for Toyota Models:

| Toyota ECU<br>Reset                                | If at any time the vehicle TPMS Reset button is pressed with the new<br>sensor IDs fitted, the ECU OBD relearn will not work until the Toyota<br>ECU Reset is selected (with the tool connected to OBD). The TPMS<br>Reset button should only be used to set new tyre pressures, and on<br>some vehicles to change between winter and summer ID sets. |  |
|----------------------------------------------------|----------------------------------------------------------------------------------------------------|--|
| Special service advice for Kia and Hyundai Models: |                                                                                                    |  |
| Reset YD Sensor                                    | For some Kia and Hyundai vehicles with the newer low line TRW YD sensors, this allows you to put the sensors back into the correct mode (Sleep or Rest) to work with the vehicle.                                                                                                    |  |

These specific Service advices will only appear if applicable for the preselected Make, Model and Year combination.

## 4/6 OBD DIAGNOSTICS

|                        | OBD This option will only be         |
|------------------------|--------------------------------------|
| 07/2011>10/2016 Evoque | Diagnostics listed for vehicles that |
|                        | Bartec has OBD                       |
| Check Sensor           | coverage for. It reads               |
| Programmable Sensor    | information from the                 |
| Relearn                | vehicle such as the VIN,             |
| OBD Diagnostics        | DTCs (Diagnostic                     |
| Technical Information  | Trouble Codes) and the               |
|                        | IDs of the sensors.                  |
|                        |                                      |

# 5/6 TECHNICAL INFORMATION

| 07/2011>10/2016 Evoque<br>Check Sensor<br>Programmable Sensor<br>Relearn<br>OBD Diagnostics<br>Technical Information | Technical<br>InformationGivesdetailedInformationinformationabout<br>replacementparts,<br>serviceservicekits,sensors,<br>vehiclesandservicetips.servicetips. |
|----------------------------------------------------------------------------------------------------|----------------------------------------------------------------------------------------------------|
| Information                                                                                                    | Sensor Information                                                                                                    |
| Wiew/Sensor Info                                                                                                    | View Replacement Parts                                                                                                    |
| View Vehicle Info.                                                                                                   | View Service Kits                                                                                                    |
| View Service Tips                                                                                                    | View Sensor Characteristics                                                                                                    |
|                                                                                                    |                                                                                                    |

Sensors do not have to be read to access the following information.

| View Replacement Parts         | Used to show all Replacement Sensor part numbers that can be fitted to the preselected MMY                |
|--------------------------------|----------------------------------------------------------------------------------------------------|
| View Service Kits              | Used to show all Replacement Service Kit part numbers that can be fitted to the preselected MMY           |
| View Sensor<br>Characteristics | Used to show technical sensor information of the sensor that needs to be fitted. e.g. Nut torque settings |

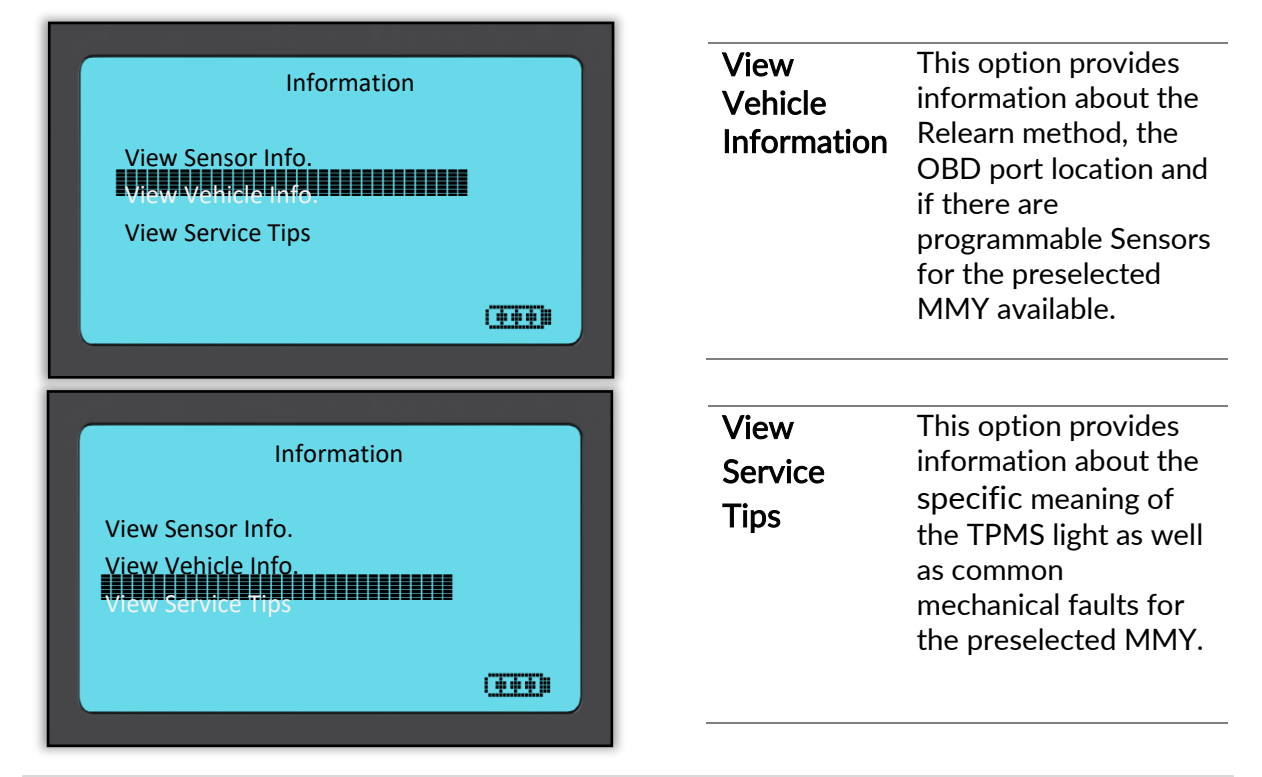

## 6/6 REVIEW VEHICLE DATA

Sensors and OBD need to have been read for data to be shown.

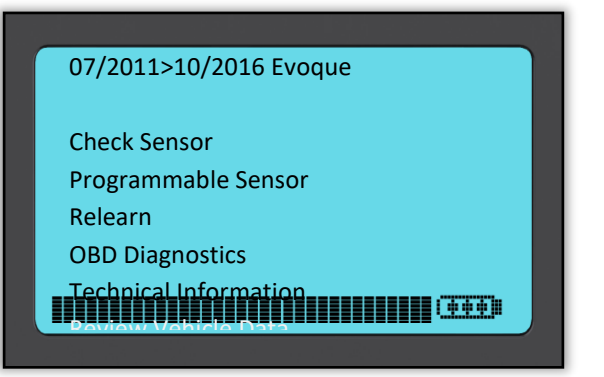

The menu gives direct access to specific screens that display the Vehicle data. This option is helpful if the user wants to have a second look at the Sensor Data, OBD Data or wants to print the data from the last processed vehicle via the Bluetooth printer.

## **RECENT VEHICLES**

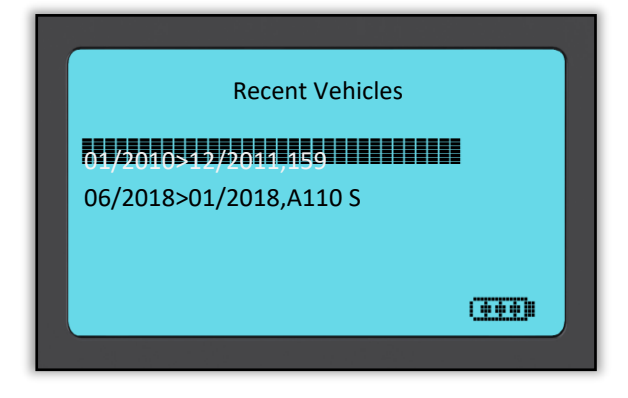

| Recent   | To resume to an        |
|----------|------------------------|
| Vehicles | incomplete Service,    |
|          | select one of the      |
|          | previous serviced      |
|          | vehicles by Year and   |
|          | Model and continue     |
|          | with the service menu. |
|          |                        |

# VEHICLE DATA

This menu gives access to specific screens that display the previous read Vehicle Data sorted by registration or model as detailed above.

| List by Registration   | This option is only useful if a registration is entered with each tested vehicle. It will sort the saved data by registration.                                                                                          |
|------------------------|----------------------------------------------------------------------------------------------------|
| Search by Registration | Allows to search a vehicle with a specific registration. Use the<br>Up Arrow to start with upper case, the Down Arrow for<br>numbers and lower case, Test to enter the next character, and<br>Enter to start searching. |
| List by Model          | Stored data will be sorted by model.                                                                                                    |
| Upload Service Data    | To enable Bluetooth, select "My Tool" > "Networks" > "Bluetooth" and connect to TPMS Desktop to upload all stored data.                                                                                                 |
| Clear Service Data     | Clears all data on the tool; any data not already sent to TPMS<br>Desktop will be transferred when next connected                                                                                                    |

If one data set is selected, it is possible to get further information about the sensor and the OBD, to directly access the Program Sensor section and to print the data via the Bluetooth printer.

# TOOLKIT

| RKE Test    | Select RKE Test, hold the Key Fob and press the function buttons on<br>the Fob. The TECH500 will check only for a signal present. When<br>performing relearn processes that use the Key Fob it is important to<br>verify that the Key Fob is transmitting.                                                                                      |
|-------------|----------------------------------------------------------------------------------------------------|
| UHF Monitor | Allows operator to search for sensor signals. This feature is used for<br>advanced diagnostics to determine if signals may be causing issues<br>during sensor activation and vehicle relearns.                                                                                                    |
| Passive Key | A passive key system allows the driver to (un)lock the vehicle's doors<br>without touching a key and to start/stop the engine simply by pushing<br>the ignition button. This feature is used when the passive key system<br>doesn't work. A working system will first show activity from the<br>vehicle, and then show a response from the key. |

# MY TOOL

Sub-menu containing important information and settings about the tool itself.

#### Settings

| TPM ID                  | Select whether the tool displays the TPM ID in DECIMAL or HEXIDECIMAL |
|-------------------------|-----------------------------------------------------------------------|
| Pressure                | Change how pressure is displayed, choose between PSI or Bar.          |
| Temperature             | Select Celsius or Fahrenheit.                                         |
| Display Contrast        | Adjust tool display contrast.                                         |
| Lang.                   | Select Language for tool.                                             |
| Date/Time               | Allows to set the date and time.                                      |
| <b>Restore Defaults</b> | Reset all settings back to the factory default values.                |

#### Networks

Choose between Bluetooth and WiFi. To enable WiFi change the settings from Disabled to Enabled.

To connect to a network, highlight Join Network and press Enter. Select the correct available network displayed by highlighting it and pressing Enter. Use Up Arrow key to start with upper case, Down Arrow key for numbers and lower case to enter the passphrase. ESC to go back a position and Enter to enter the next character. TEST to connect. Special characters like  $\beta$ ,  $\ddot{a}$ ,  $\ddot{o}$ , etc cannot be selected.

When connected, it is possible to check for updates. To go ahead, press enter. To check later, press ESC.

Current network displays information about the network the tool is connected to.

For Bluetooth, please see section 'TPMS Desktop' (page 22).

#### Software Updates

| WiFi Updates      | Used to set the interval with which the tool should check for updates via WiFi (Daily, Weekly, Monthly or Off). |
|-------------------|----------------------------------------------------------------------------------------------------|
| Check Now         | The tool connects, looks for an update and asks to press Enter to Update. Press ESC to not go ahead.            |
| Enter Update Mode | Used to install an update on the tool. See page 20 onwards for update instructions.                             |

#### **Tool Info**

Gives the operator the ability to view:

- Software Version currently installed
- Build Date of that Software
- Serial Number of the tool
- Language Region
- Coverage Region

#### Switch to US coverage

Note: can only be used if US coverage is downloaded on the tool.

#### Usage

View the number of Power Cycles, Sensor Activations and OBD Relearns.

#### **Support** On screen reference for Bartec Auto ID Ltd support.

#### Workflow

**Vehicle No.** Allows the user to select different formats of licence plates.

## REGISTRATION

It is essential to register the tool as it enables the notification of software updates and the ability to download update files to the tool.

To register a tool, navigate to the Bartec TPMS website at tools.bartecautoid.com/register.aspx.

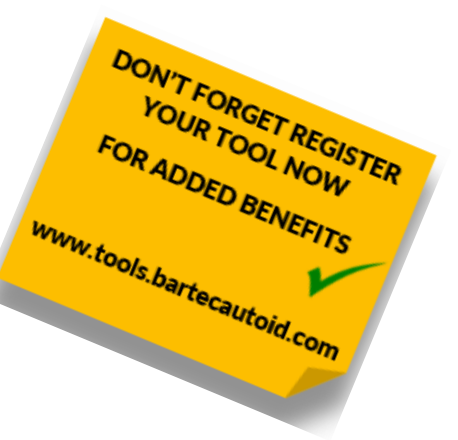

The first page is the TPMS Tool Support page, showing the product range.

First select your product, then select 'Register' to create a new account. It is important to fill in all fields completely and accurately. This information will help Bartec remain in contact regarding updates and other important TPMS information. Choose a username (without a space) and password.

If the details are accepted, this message will show:

Registration Complete - Awaiting Email Confirmation

Your registration is complete. Please check your email and follow the link to confirm your email address to enable your account.

The following email should arrive within a few minutes:

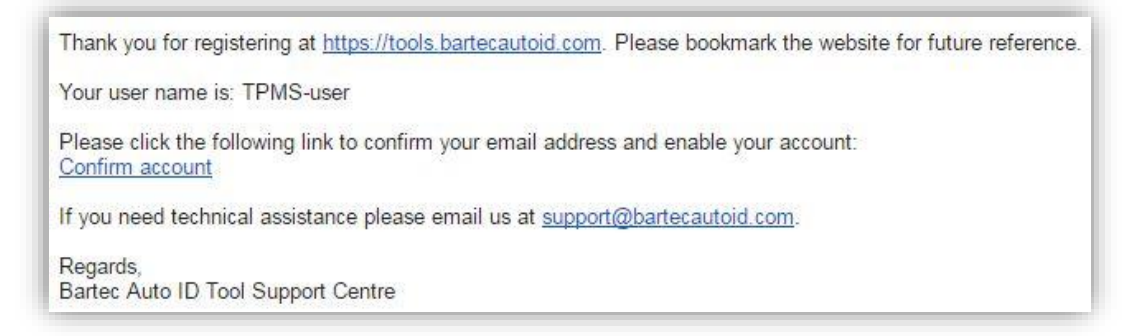

When clicking 'Confirm account' it will bring the user back to the website and the following page will show that the registration was successful. Click on 'this page' to log in.

Registration Email Confirmation Your email address has been validated. You can now login to register tools. You can log in on this page.

| Existin      | ig Custome         | er Login                                                             |
|--------------|--------------------|----------------------------------------------------------------------|
| If you do no | t have an account  | , please click here to register.                                     |
| Having trou  | ble with your acco | ount? Please call +44(0)1226 770581 to check on your account status. |
| User name:   | TPMS-user          |                                                                      |
| Password:    |                    |                                                                      |
|              | Stay logged in     | on this computer                                                     |
|              | Log on             |                                                                      |
| Forgotten pa | assword            |                                                                      |

After Login, the personal settings will show, which can be changed as required.

Selecting Tools gives the user the option to register a new tool. The serial number is printed on the back of the tool or in 'My Tool' menu 'Tool Info'.

#### Note that this Serial Number is validated by the website and it must be entered correct.

If the number is accepted the user will see the tool listed, along with a Download button which will allow to get the latest software version:

| Online exclusive: Pu            | rchase 1 year tool su | pport for €1 | 30, 2 years at €120 pe | r year, 3+ years at €11 | 0 per year.              |
|---------------------------------|-----------------------|--------------|------------------------|-------------------------|--------------------------|
| P <mark>ersonal settings</mark> | Change password       | Tools        |                        |                         |                          |
| Serial Number                   | Tool Type             | Version      | Date Registered        | Support Expiry          | Update Tool              |
| 0705077340                      | Tech500SDE            | R54.1        | 01-08-2016             | 01-08-2017              | Download (Required)      |
|                                 |                       |              |                        |                         | US Coverage (i)          |
| 1818002345                      | Tech300               | R54.1        | 12-08-2016             | 12-08-2017              | Download (Required)      |
|                                 |                       |              |                        |                         | US Coverage (i)          |
| 0947010053                      | Tech400SDE            | R54.1        | 01-08-2016             | 01-08-2017              | Download (Required)      |
|                                 |                       |              |                        |                         | Programmable Sensors (i) |

Selecting 'Download' generates a version of the software locked to the serial number only and gives a standard download message (dependent on the browser) to save the software file. After saving the file, continue with the update process as described in the following.

## UPDATING THE TOOL VIA USB CABLE

The tool is compatible with PCs running Windows operating systems. Find a detailed written and video guide at <u>www.bartecautoid.com</u> > TPMS Dropdown menu > TPMS Support > SW Update Guide.

#### <u>Step 1:</u>

Power on the TECH500, select My Tool from the Main Menu, select Software Updates and select Enter Update Mode.

Tool will prompt user to "Insert USB Lead to Transfer Update Files" and connect to the PC.

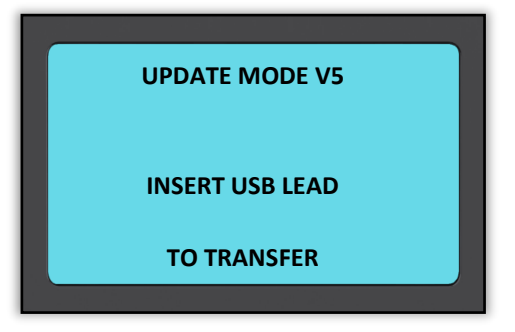

### <u>Step 2:</u>

The tool should open a window on the computer screen which is seen as a Removable Disk. OR: To open window, navigate to My Computer and open the removable disk.

#### <u>Step 3:</u>

Copy and Paste or Drag and Drop the saved Update file (\*.mfu) into the Removable Disk Window.

**Note**: Every tool needs its own unique update file. The file can only be used for the specific tool identified by the serial number.

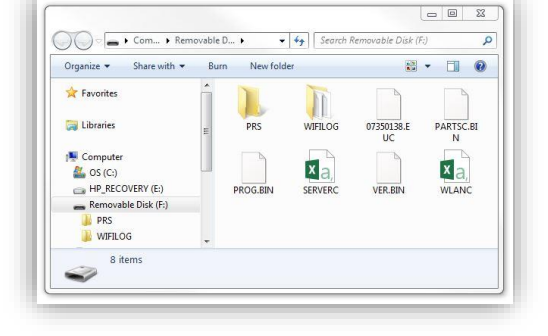

### <u>Step 4:</u>

The tool will load the update file to the operating system. Once the verification is complete the update finishes and the tool can be unplugged.

### <u>Step 5:</u>

The tool is now updated and ready to go. The software version can also be checked in the Tool Info screen.

### Trouble Shooting Tips:

- If Windows does not recognize the tool, please check that the USB cable is connected, that the tool is in update mode, and that there are no unnecessary update files on your PC available.
- Make sure the right update file is used.
- Do not delete any files that may already be in the removable disk window.

# UPDATING YOUR TOOL VIA WIFI

Once the tool is set up to connect to WiFi network, it will be ready for updating via WiFi. Go to My Tool > Software Updates > WiFi Updates. There are two options:

| Schedule check | The interval setting, with which the user want the tool to check for<br>updates (Off / Daily / Weekly / Monthly).<br>Once the interval is set, the tool will use its internal clock to switch on<br>WiFi, connect to the Bartec system and alert the user when an update<br>is available. |
|----------------|----------------------------------------------------------------------------------------------------|
| Check Now      | When pressing Enter, the tool connects to the WiFi network.<br>If there is an update: press Enter to download and install or ESC to<br>cancel downloading.<br>The user can always come back to this option to download and install.                                                       |

# CHANGING FROM EU TO US VEHICLE COVERAGE

To work with USA coverage the user needs to download and install the US coverage software update. Log on to 'My Account' at <u>tools.bartecautoid.com</u>, go to 'Tools' and click on the link for <u>US Coverage</u> (i).

The file will be downloaded onto your computer.

Connect the TECH500 to the computer via USB cable, click and drag the file from the computer's download section onto the removable disk of the TECH500.

Once the update is completed the tool is ready to switch from EU coverage to USA coverage.

Go to My Tool > Switch To USA Coverage and press Enter. A message will be displayed that the tool is "Preparing update..." and will go into Update mode to install the USA coverage. The process can take a few minutes.

To switch back to the EU coverage: go to My Tool > Switch to EURO Coverage.

# **TPMS DESKTOP**

The TPMS Desktop provides revolutionary technology to help manage Bartec TPMS tools on the computer. The TPMS Desktop is designed to work with the following Bartec tools; TECH400, TECH500, TECH300, TAP100/200 and the TPMS PAD.

Go to <u>https://tools.bartecautoid.com/tpmsdesktop/</u> to download your FREE copy now!

| Reports      | Complete job reports recorded and stored when needed                                                                                            |
|--------------|----------------------------------------------------------------------------------------------------|
| Update       | Automatically retrieve update files from the current registered account                                                                         |
| Vehicle List | Lookup TPMS information for a vehicle quickly and easily                                                                                        |
| Settings     | Configure settings for Bluetooth and WiFi configuration                                                                                         |
| PAD          | Launches the software to run the TPMS PAD                                                                                                    |
| Display      | Software available to display vehicle details, tyre pressure and tread depth readings on a TV or Monitor for Tyre shop garages or waiting rooms |

#### Reports

Search, view and print job reports. This preformatted and detailed record contains the necessary job information needed for users and customers! To sort or filter reports by date, make, model and year. Or to print a report and attach it to the invoice as proof of work completed. Reports can be used to create customer receipts and limit liability.

#### Update

Register and update the Bartec Tool with the latest software. This feature helps to keep control of all tools in use and updates them with the most current software available. Simply connect the tool to a PC with TPMS Desktop installed and click *Update*.

| TEXE Desistor 40<br>TECH500<br>The Award winning IPMS tool<br>Commonicates with the TPMS does knop for m<br>Click here for more details on our full range of | anaging audit data and software updates<br>If TPAG tools |                                                      |                                           | Vat Bare veckie<br>Repare to                    |
|----------------------------------------------------------------------------------------------------|----------------------------------------------------------|------------------------------------------------------|-------------------------------------------|-------------------------------------------------|
| Reports                                                                                                    | Update                                                   | Vehicle list                                         | Settings                                  | Pad                                             |
|                                                                                                    |                                                          |                                                      |                                           | • •                                             |
| Search, view and print reports                                                                                                    | Update your Bartec tool                                  | Browse our extensive vehicle and<br>sensor database. | Configure the TPMS Desktop<br>Application | Program sensors using the easy to use TPMS-PAD. |

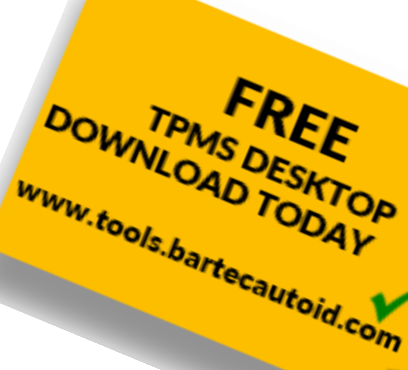

#### Vehicle List

Browse the extensive vehicle and sensor database. Search by make, model and year to quickly find the data needed: OBD location, TPMS relearn, sensor information – it's all there with TPMS Desktop. Plus, the database is regularly updated.

#### System Settings

Configure the TPMS Desktop Application to meet the tyre shop's needs. Want to connect with Bluetooth. Connectivity is just a few clicks away with TPMS Desktop.

#### PAD

Program sensors using the dedicated, easy to use TPMS PAD. Simply connect the TPMS PAD to the PC using a USB cable to program and test sensors with ease! Copy and create a universal sensor with *Copy Sensor* and *Create Sensor* – features only available with TPMS Desktop.

#### Display

Garage/Tyre shop display screen functionality enables the technician to show the customer their vehicle readings on a TV or monitor in the garage or waiting room. Gives the customer more confidence and sells more tyres.

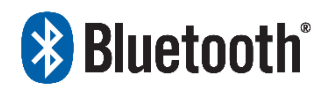

The TECH500 will connect wirelessly to the TPMS Desktop using Bluetooth technology. While this will work easily with most computers, some have software which can be difficult to setup. In

these rare circumstances, or if the computer does not support Bluetooth, a Bluetooth adaptor be used. Additional information on how to install an adaptor can be found on the Bartec support website: **tools.bartecautoid.com** 

# Bluetooth SETTINGS

To be able to use the TECH500 with Bluetooth, the tool first needs to be configured. Go to My Tool > Networks > Bluetooth and choose 'Enabled'.

If there are problems using the built-in Bluetooth, the user can use a USB dongle. Select Devices and Printers in Control Panel.

| Add a device Add a pri | inter                |  |
|------------------------|----------------------|--|
| Devices                |                      |  |
|                        | Vetwork settings     |  |
|                        | 8 Bluetooth settings |  |
|                        | Create shortcut      |  |
|                        | Troubleshoot         |  |
| BAR-OF-FORSUP BCM      | 20702A(              |  |

| Bluetooth Settings                                                                                                    |    |
|----------------------------------------------------------------------------------------------------|----|
| Options COM Ports Hardware                                                                                                    |    |
| Discovery   Image: Construction of the state of the state of t |    |
| To protect your privacy, select this check box only when<br>you want a Bluetooth device to find this computer.                                                                                                    |    |
| Connections                                                                                                    |    |
| Allow Bluetooth devices to connect to this computer                                                                                                    |    |
| Alert me when a new Bluetooth device wants to connect                                                                                                    |    |
| Show the Bluetooth icon in the notification area                                                                                                    |    |
| Change settings for a Bluetooth enabled device.                                                                                                    | 'S |
|                                                                                                    |    |
|                                                                                                    |    |

Right click on the Bluetooth dongle icon and click on Bluetooth settings. Tick the boxes as seen on the Options tab above. Press OK when finished.

Start the TPMS Desktop application and go to Settings. Open the Bluetooth section: the PC/Laptop should be **connectable** and **discoverable** for the TECH500.

## **A**PPENDIX

#### APPENDIX A: Vehicle Identification Number (VIN)

When using the TECH500 tool, it is important for the user to verify the Model Year to help insure looking for that proper sensor and using the proper vehicle COMs when necessary.

By using the vehicles VIN and locate the 10<sup>th</sup> digit from the left the user can in most cases accurately determine that vehicle's Model Year. Take that digit and reference the chart on this sheet. This will be the Model Year which needs to be selected on the tool.

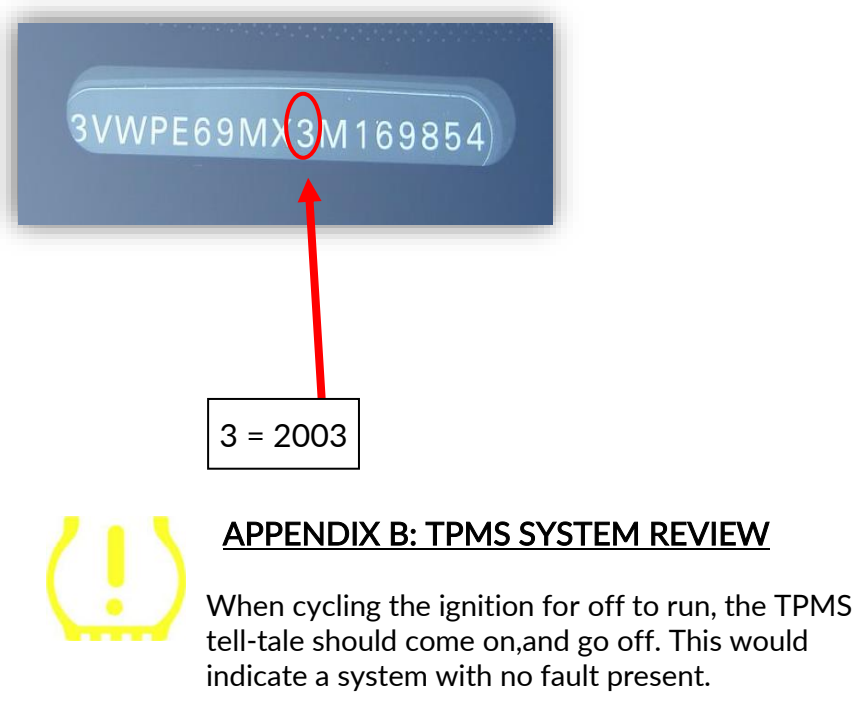

| Bluetooth                                                                                  |                                                      |
|--------------------------------------------------------------------------------------------|------------------------------------------------------|
| Name PC/Laptop:<br>Address PC/Laptop:<br>Bluetooth Stack:<br>Connectable:<br>Discoverable: | BAR-OF-FORSUP1<br>(00:02:72:C5:9D:17)<br>baMicrosoft |
| Application                                                                                |                                                      |
| Languages                                                                                  |                                                      |
| Database                                                                                   |                                                      |

| 10 <sup>th</sup> Digit in<br>VIN | Year |
|----------------------------------|------|
| W                                | 1998 |
| Х                                | 1999 |
| Y                                | 2000 |
| 1                                | 2001 |
| 2                                | 2002 |
| 3                                | 2003 |
| 4                                | 2004 |
| 5                                | 2005 |
| 6                                | 2006 |
| 7                                | 2007 |
| 8                                | 2008 |
| 9                                | 2009 |
| А                                | 2010 |
| В                                | 2011 |
| С                                | 2012 |
| D                                | 2013 |
| E                                | 2014 |
| F                                | 2015 |
| G                                | 2016 |
| Н                                | 2017 |
| J                                | 2018 |
| К                                | 2019 |

|                                |                                                                                                    | N                                           | 2019                                       |
|--------------------------------|----------------------------------------------------------------------------------------------------|---------------------------------------------|--------------------------------------------|
| Solid Light: Pressure Problem  | Check the tyre pressures,<br>NOTE: Some vehicles are e<br>the spare. Also, with some<br>may turn on the light. | and adjust<br>equipped with<br>vehicles, ov | to placard.<br>n sensors in<br>er pressure |
| Flashing Light: System Problem | System problems can range<br>sensors on the vehicle that<br>that vehicle.                                      | from faulty<br>haven't beer                 | sensor(s) to<br>h learned to               |

Sensors can have many different "modes" when they have been read, such as Learn, Tool LF, YD Sleep, YD Rest, Hi Norm Dly. Some of those are called sleep mode to preserve battery life.

Mostly, these modes are not important because the sensor will be supplied already in the correct mode to use. But for some sensors made by Continental it is important that the mode is displayed as "Park", as otherwise it will not work on the vehicle.

The TECH500 tool has the ability to perform the necessary mode change. If a sensor is shown as "Ship", "Test" or "Off" and the relearn toolkit provides the option "Set Sensor to Park Mode", please use this option to change the sensor mode into the correct one:

- Go to "Relearn" and select vehicle (MMY).
- Press enter when relearn procedure shows.
- Select the spanner in the upper left corner with the Up/Down buttons. Press Enter.
- Select "Set Sensor to Park Mode", press Enter.
- Go to the wheel, hold the tool near the sensor and press "Test".
- Repeat for each wheel.
- Start the Relearn procedure.

Also, some sensors are supplied in a mode where they cannot be read by the tool unless they are pressurized in a wheel. Some examples would be replacement sensors bought from a Ford dealership, and some Mitsubishi Continental sensors.

### APPENDIX D: COMMS ERROR TROUBLESHOOTING

If a problem or error occurs during the COMMS process, follow the steps below before calling customer support.

#### Check vehicle ignition

Vehicle ignition must be in the RUN position in order for vehicle COMMS process to complete. **Check cable to tool connection** 

Insure the cable is connected at the DB15 and thumb screws are finger tight.

Check cable connection at vehicle

Make sure OBDII connection is good.

Verify Make, Model, and Year

COMMS can change from Model to Model, and Year to Year. Verify the tool is set-up to the proper MMY.

#### Verify tool power level

If the tool has a low battery charge, this may affect the COMMS process. Charge tool and try again.

| Power Supply                | Lithium Polymer rechargeable battery, not user serviceable |
|-----------------------------|------------------------------------------------------------|
| Max power consumption       | 1.5W Schrader TPM, 0.5W all others                         |
| Display                     | LCD single colour, graphic, resolution 128x64              |
| Keyboard                    | 7 keys, dust, water and grease-resistant                   |
| Input/output                | Mini-B style USB used to Connect to PC for firmware        |
|                             | update and audit file download.                            |
| Vehicle connection          | 15 way D connector on tool connects cable with OBDII       |
|                             | connector on the other end                                 |
| Working environment         | Temperature 0°C - 45°C, Humidity: 20-55%                   |
| Storage environment         | Temperature –10°C - 50°C, Humidity: 20-60%                 |
| Dimensions                  | 187mm x 107mm x 47mm                                       |
| Weight(including batteries) | 490g                                                       |

## **TECHNICAL SPECIFICATION**

### DECLARATION OF EM CONFORMITY

Date of issue 14 June 2016

| Manufacturer's name:    | Bartec Auto Id Ltd                                                             |
|-------------------------|--------------------------------------------------------------------------------|
| Manufacturer's address: | Unit 9 Redbrook Business Park<br>Wilthorpe Road<br>Barnsley<br>South Vorkshire |
|                         | S75 1JN<br>UK                                                                  |

This document is a declaration that the product identified below conforms with the essential protection requirements that have been specified in the European Union Radio Equipment Directive (RED) 2014/53/EU.

> Product name(s): TECH300 TECH500 TECH400Pro Model number(s): TECH300 & TECH500 Product option(s): None

The assessment of conformity has been made using the Standards Route to Compliance. The standards that the products are compliant with are listed below

> EN 300330-1:V2.1.0 EN 300330-2:V1.5.1 EN 301489-17:V2.2.1 EN 300328 :V1.8.1 EN 61000-6-1:2019 EN 61000-6-3:2007+A1:2011 EN 61010-1:2010+A1:2019

Cubal

Date: 14/06/2016

Name

Charles Beal, Technical Director

CE

## **BARTEC PRODUCT RANGE & ACCESSORIES**

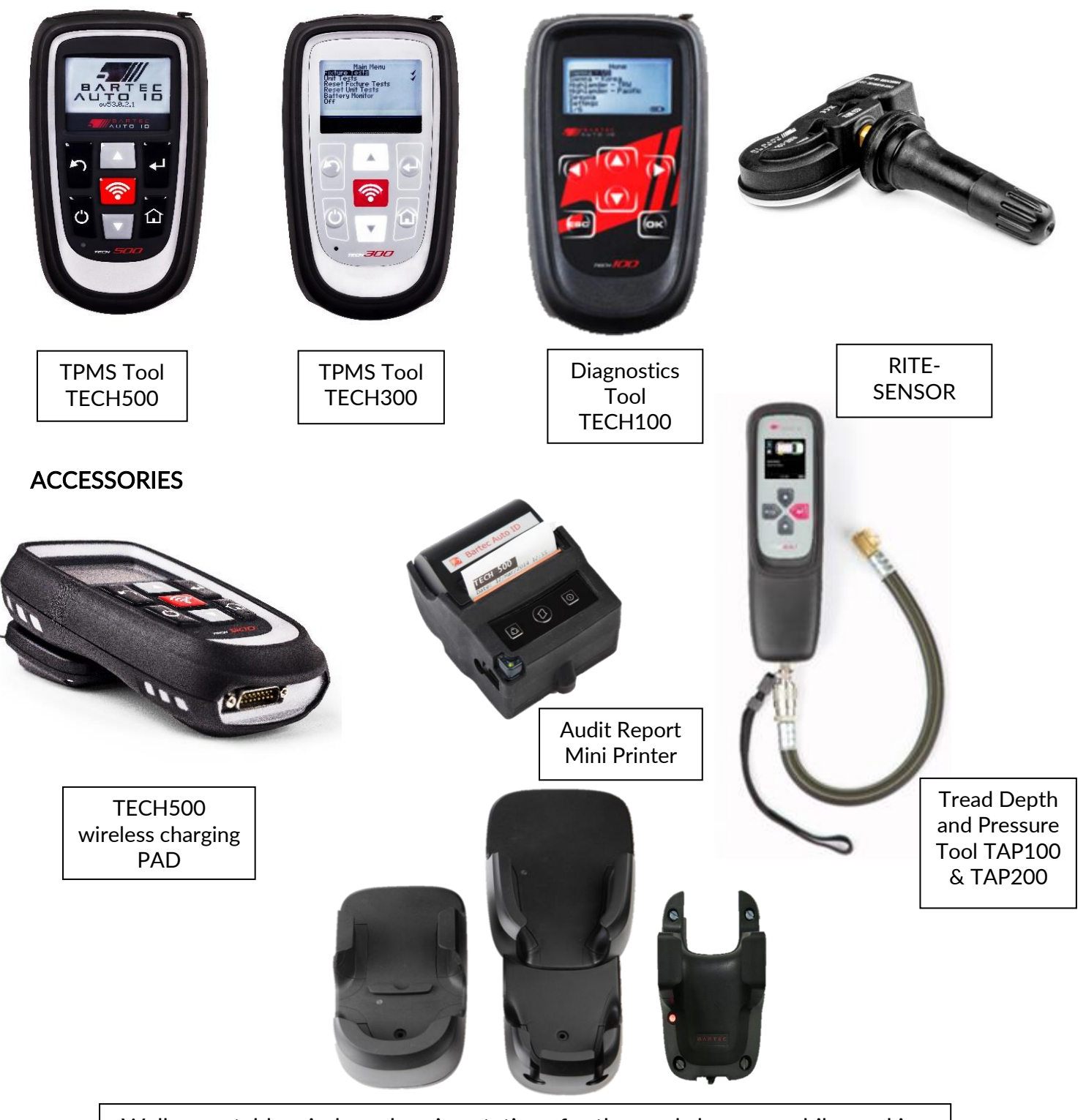

Wall mountable wireless charging stations for the workshop or mobile working

Bartec Auto ID Ltd T +44 (0)1226 770581 F +44 (0)1226 731647

E sales@bartecautoid.com W www.bartecautoid.com Redbrook Business Park, Wilthorpe Road Barnsley, South Yorkshire S75 1JN